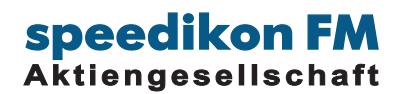

# **BIM-VIEWER** Quick Guide

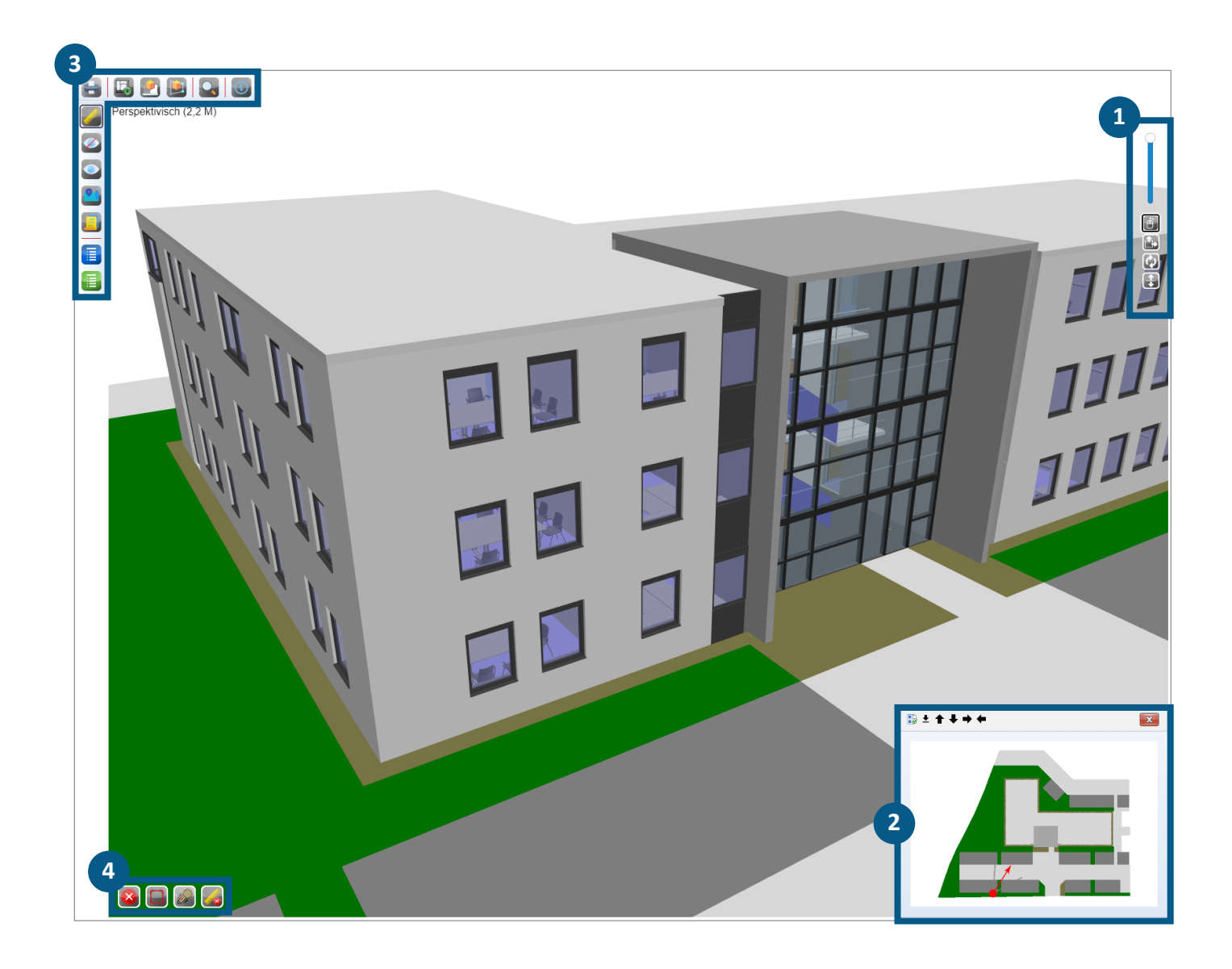

- **1** NAVIGATION
- 2 MINIMAP
- **3** FUNKTIONSLEISTEN
- VERMESSUNG

# 1 NAVIGATION

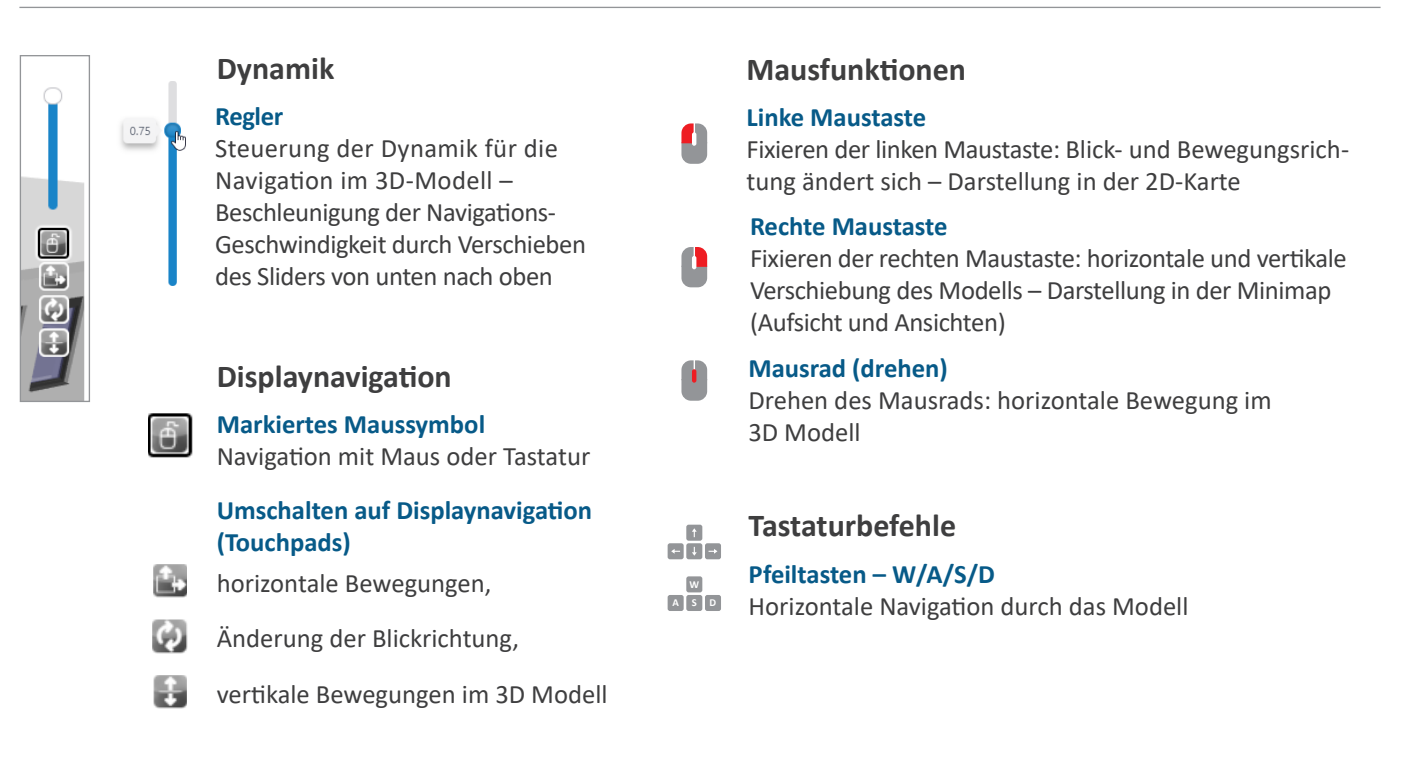

# 2 MINIMAP

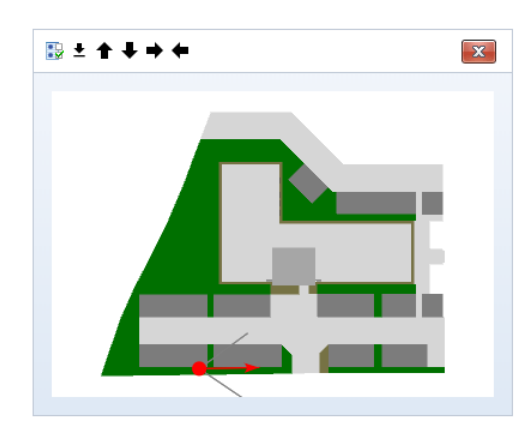

### Minimap – 2D-Karte

#### **Minimap Darstellung**

Minimap unterstützt die Orientierung und die Navigation im 3D Modell und befindet sich in der rechten unteren Ecke

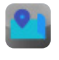

Aus- und Einblenden der Minimap / 2D-Karte (vertikale Funktionsleiste)

### Orientierung und Navigation im 3D Modell

- Markiert den Standpunkt
- Gibt die Blickrichtung an

#### Standpunkt wechseln

Anklicken des Ziel-Standpunkts mit der linken Maustaste in den Ansichten oder in der Draufsicht – automatische Änderung des Standpunkts im 3D Modell

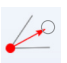

R

#### Blickrichtung ändern

Anklicken der Pfeilspitze und mit linker Maustaste drehen

### Navigation nur in der Minimap

Verschieben in der Ebene Fixieren der linken Maustaste

### Zoom in der Minimap

Drehen des Mausrads

Ansichten

 Pfeile zum Wechsel der Ansichten in der Minimapleiste (Leiste klappt auf, wenn der Cursor in der Minimap ist) – Pfeilrichtung für Ansichten mit Grundrissbezug

speedikon Facility Management | Berliner Ring 103 | 64625 Bensheim

**3** FUNKTIONSLEISTEN

### HORIZONTAL

### 😑 | 🛃 🛃 💽 | 💽 |

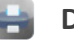

### Druckansicht

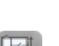

Aufsicht und 3D-Darstellung für das BIM Modell

Wechsel von der 3D Darstellung in die 2D Aufsicht

Wechsel von der 2D Darstellung in die letzte 3D Perspektive

### Perspektive mit Blickrichtung

Öffnen einer gezielten 3D Perspektive oder einer Innenperspektive: in dem Modus: *Ansicht von oben* durch Anklicken einer Markierung für den Standpunkt und einem zweiten Klick zur Markierung der Blickrichtung

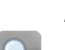

Anzeigen von Merkmalen zu den IFC-Objekten über die Grafik

Anzeigen von Parametern eines IFC-Objekts (Objektdialog) durch Anklicken der Objekte im BIM Modell

| $\overline{\mathbf{c}}$ | Hilfe |
|-------------------------|-------|

### VERTIKAL

| 2 |
|---|
|   |
|   |
|   |

### Messfunktion

### Aktivierung der Messfunktionen

Messen von Längen durch Anklicken der Eckpunkte; rechte Maustaste zum Beenden einer Messreihe

### 3D BIM Objekte unsichtbar und wieder sichtbar schalten

- Ausblenden von 3D Objekten durch Anklicken
- Alle ausgeblendeten Objekte sichtbar schalten

### Minimap

Aus- und Einblenden der Minimap / 2D-Karte

### Richtlinien

Listendarstellung um Gruppen von IFC-Typen aus- und einzublenden

### Anzeigen der IFC-Typen

Liste mit Informationen zu den IFC-Typen (Anzahl der Objekte / der Knoten und einzelne grafische Abbildungen)

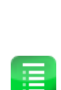

### Anzeigen der IFC-Merkmale

Informationen zu den IFC-Merkmalen gegliedert nach IFC-Typen

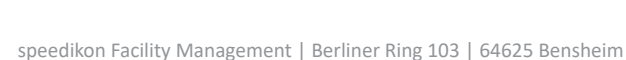

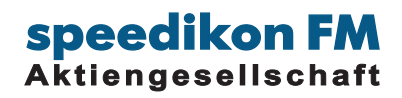

## VERMESSUNG

# FUNKTIONSLEISTE (VERTIKAL)

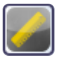

#### Aktivierung der Messfunktionen

Messen von Längen durch Anklicken der Eckpunkte; rechte Maustaste zum Beenden einer Messreihe

### **MESSFUNKTIONEN**

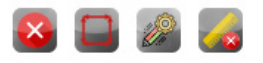

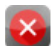

Abbrechen der Messfunktion

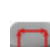

*Luftlinie* frei definierte Objektpunkte

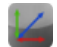

Orthogonal Messung zu einer vorgegebenen Luftlinie

Messfunktionen (durch Anklicken des Icons wechselt der Messmodus)

**Orthogonal mit Luftlinie** Messung einer vorgegebenen Luftlinie und Messung der ermittelten orthogonalen Objektkanten

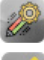

Eigenschaften für temporäre Maßketten

Messung löschen